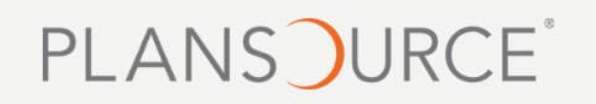

## Follow the steps below to update your Beneficiary

- Go to www.conehealth.com/benefits and click on Access myBenefits Portal.
- Navigate to Profile on the left toolbar of the portal.
- Select My Beneficiaries

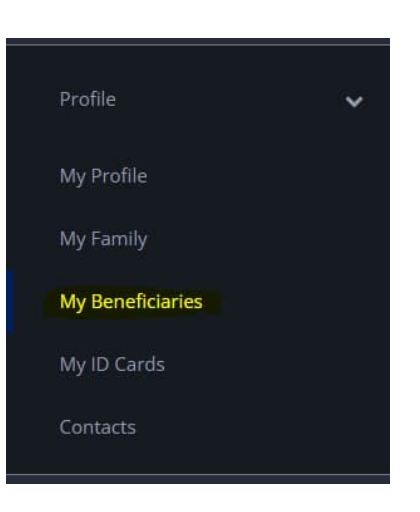

• Select the plan year you wish to make changes to and click the plus option to add beneficiaries:

| Thow beneficiaries for plan year:<br>Your Current Beneficiaries |                              |                             |
|-----------------------------------------------------------------|------------------------------|-----------------------------|
|                                                                 |                              | 🛓 DOWNLOAD 🛛 🔒 PRINT        |
|                                                                 | Basic Employee Life and AD&D | Coverage amount \$10,000.00 |

 Click on "Add Beneficiary". Add the First and Last name, relationship, and allocation amount for the beneficiary. The allocation must equal 100% between any and all beneficiaries in order for Plansource to allow you to save OR you can "Choose and existing Beneficiary"

|                                                                            | Basic Employee Life and AD&D | Coverage amount \$10,000.00 |
|----------------------------------------------------------------------------|------------------------------|-----------------------------|
| Primary Beneficiaries (Required *)<br>You must designate a primary benefic | iary for this benefit.       |                             |
| + Add Beneficiary                                                          |                              |                             |
| Would you like to add secondary bene                                       | ficiaries? 😧 No 🕖 Yes        |                             |

## X Add Beneficiary

Select an existing beneficiary from the drop-down menu or enter a new beneficiary's information below.

| Choose existing beneficiary |                        | ~  |
|-----------------------------|------------------------|----|
|                             | or create a new one —— |    |
| Name *                      |                        |    |
|                             |                        | ă. |
| Relationship *              |                        |    |
| (charlothornip)             |                        |    |
|                             |                        |    |
| Allocation *                |                        |    |
| 0                           |                        |    |
| Address 1                   |                        |    |
|                             |                        |    |
| Address 2                   |                        |    |
|                             |                        |    |
| City                        |                        |    |
| City                        |                        |    |
|                             |                        |    |
| State                       |                        |    |
|                             |                        |    |
| Zip Code                    |                        |    |
|                             |                        |    |